ZTV

## ZTVコミュニティプラスや コミュニティチャンネルデータ放送の 地域設定方法について

ZTVコミュニティプラスやコミュニティチャンネ ルデータ放送の気象情報が表示されない場合 は、地域設定を行ってください。

リモコンの「▲▼◀▶」で「府県名」を選

※お住まい以外の地域を選択すると情報が

び「決定」ボタンを押す。

正しく表示されないことがあります。

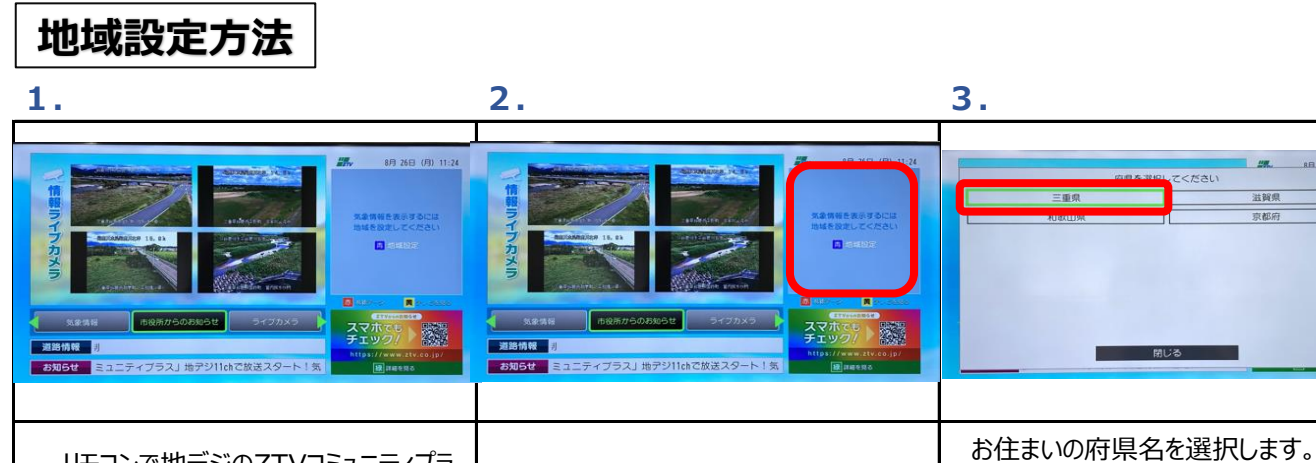

リモコンで地デジのZTVコミュニティプラ ス/コミュニティチャンネルを選局する。 ※コミュニティチャンネルは選局後、「dボ タン」を押し、データ放送を表示させる。 画面右上に「気象情報を表示するには 地域設定してください 青 地域設定」表 示の場合、リモコンの「**青」**ボタンを押す。

| 4.                                                        | 5.                                                                   | 6.                                                                                                    |
|-----------------------------------------------------------|----------------------------------------------------------------------|----------------------------------------------------------------------------------------------------|
|                                                           | 第四中の毎<br>に設定しました<br>回じる                                              | Image: State State Stat |
| 続いて、お住まいの地域を選択します。<br>リモコンの「▲▼◀▶」で「地域名」を選<br>び「決定」ボタンを押す。 | ④で選択した地域名と「に設定しまし<br>た。」と表示されれば、設定完了です。<br><b>「閉じる」</b> で「決定」ボタンを押す。 | 気象情報が表示されます。                                                                                                    |

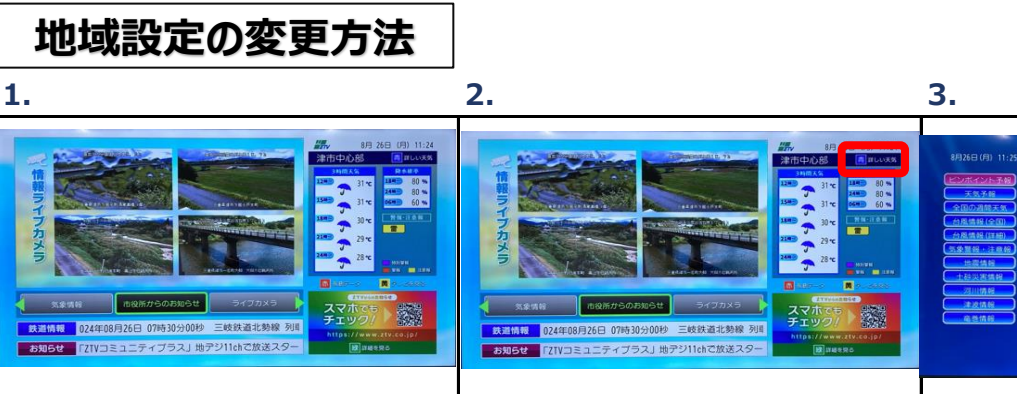

| お知らせ 「ZTVコミュニティブラス」地デジ11chで放送スター ()」はまちる                                                   | お知らせ 「ZTVコミュニティブラス」地デジ11chご放送スター ● Interventerのの |                                                                  |
|--------------------------------------------------------------------------------------------|--------------------------------------------------|------------------------------------------------------------------|
|                                                                                            |                                                  |                                                                  |
| リモコンで地デジのZTVコミュニティプラ<br>ス/コミュニティチャンネルを選局する。<br>※コミュニティチャンネルは選局後、「dボ<br>タン」を押し、データ放送を表示させる。 | リモコンの <b>「青」ボタン</b> を押す。「詳しい天<br>気」表示される。        | リモコンの「▲▼◀▶」で「 <b>地域設定」</b> を<br>選び「決定」ボタンを押し、<br>「地域設定方法3~5」を行う。 |

※気象情報をZTVコミュニティプラスとコミュニティチャンネルの両方でご確認いただくには、 チャンネルごとに地域設定を行っていただく必要があります。